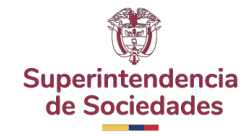

## DESCARGA E INSTALACION STORM USER V.4.3.10

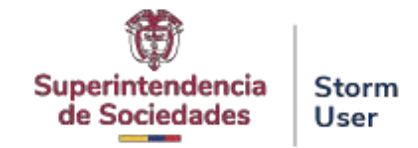

## Requerimientos mínimos de Hardware y Software

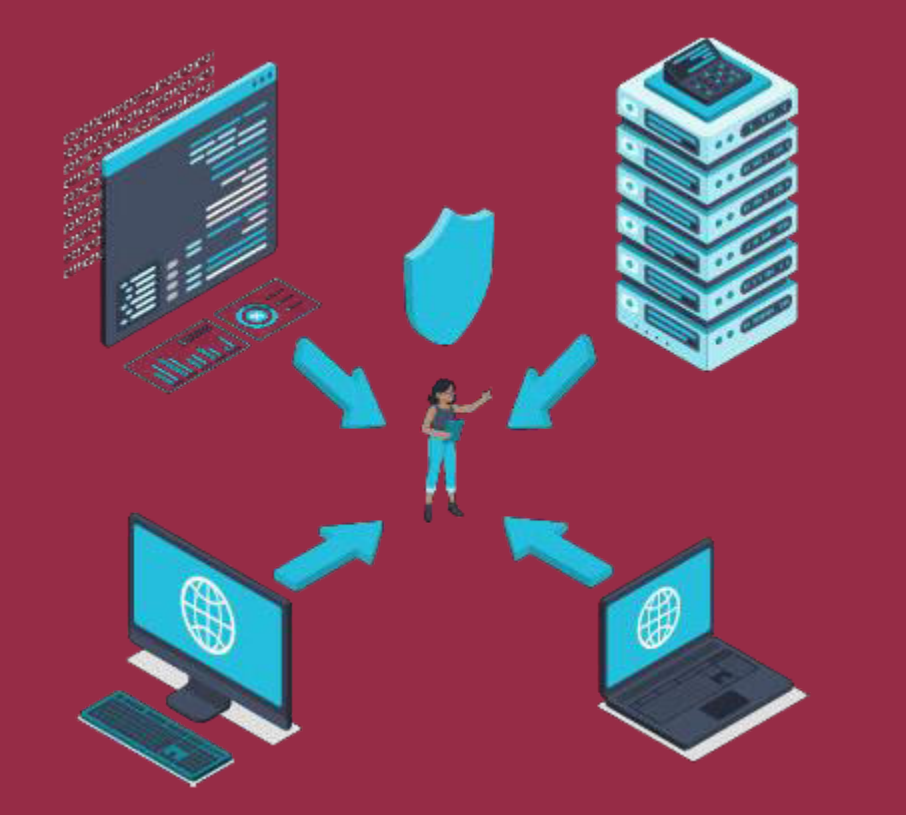

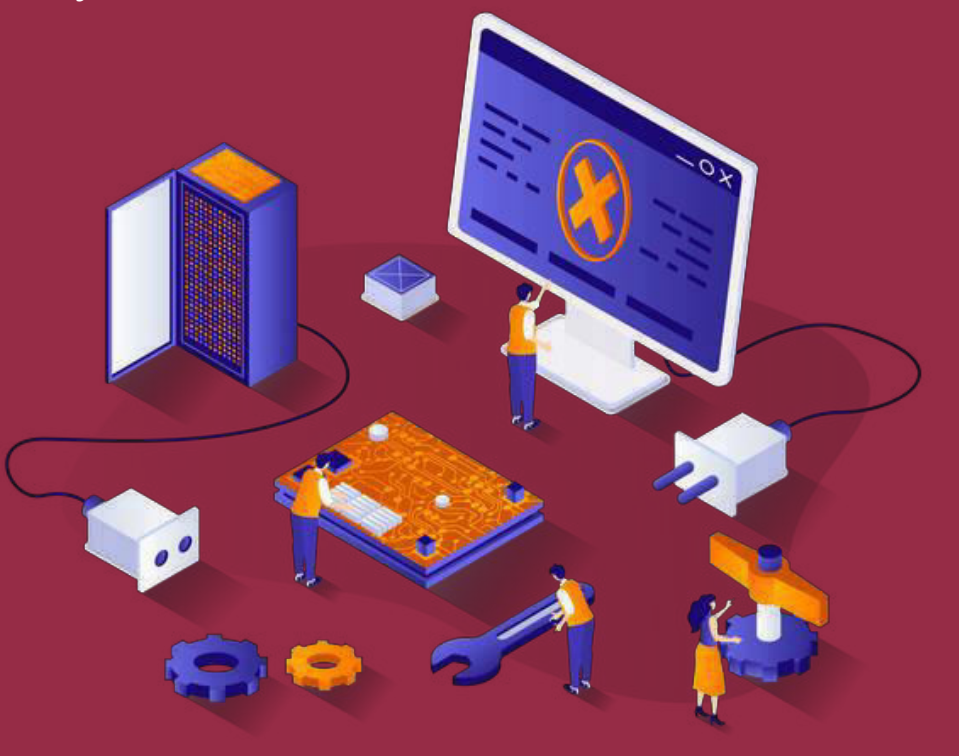

## Antes de instalar el módulo STORM User, verifique que el equipo de cómputo donde se instalará cumple con los siguientes requerimientos mínimos:

#### Hardware

- Intel Core i3 o similares
- 4 GB de memoria RAM o superior
- Espacio disponible en disco duro de 200 MB para el módulo, 150 MB adicionales para el Development Kit de JAVA©, si no está previamente instalado.

#### Software

- Microsoft Windows© 10 o superior
- JAVA© (JDK) Java 11. Conexión a Internet (Recomendado).
- Opcionalmente, para utilizar la opción de generación y diligenciamiento de informes o modalidades en hoja de cálculo, es requerida como mínimo de Microsoft Excel© versión 2000 o superior.

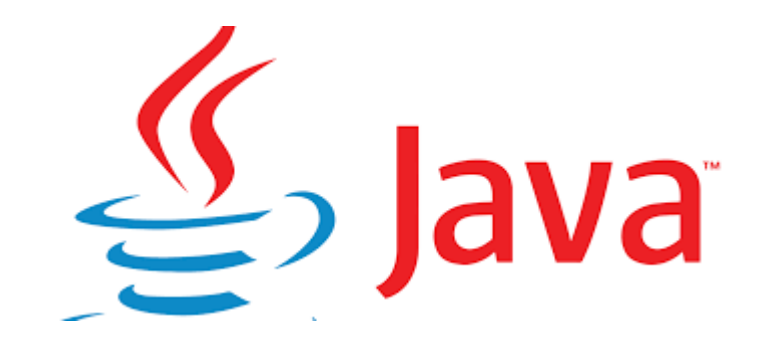

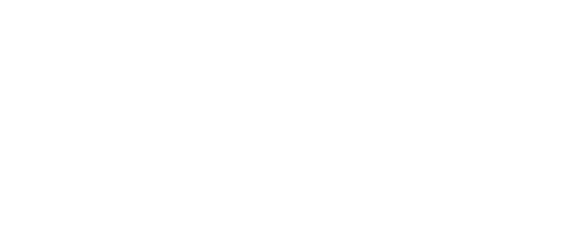

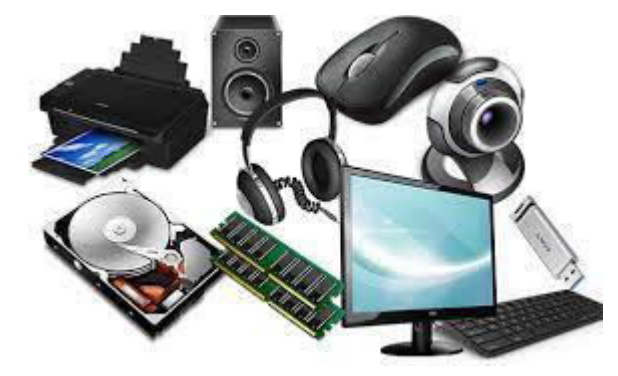

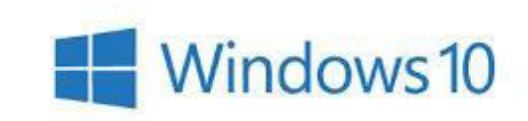

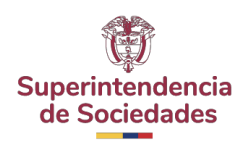

# Instalación y Configuración

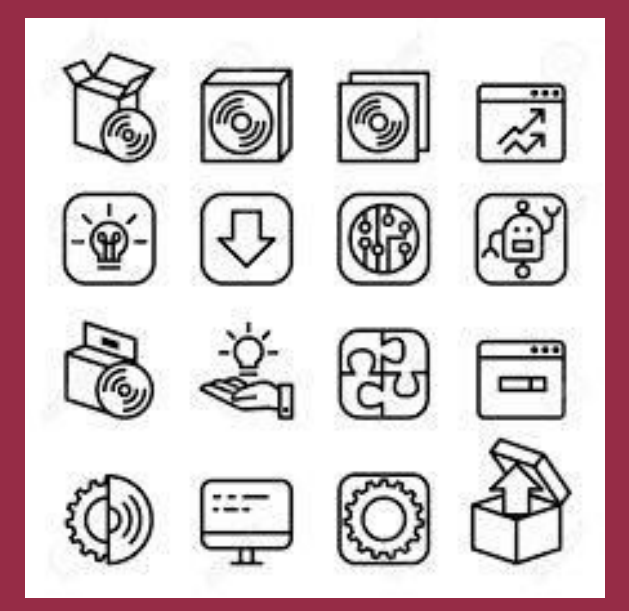

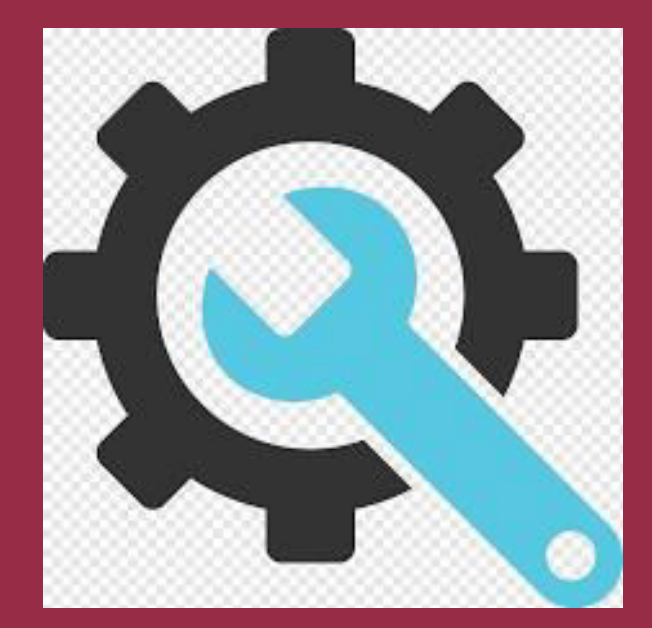

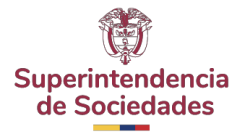

1. Ingresar a la URL en Internet de la entidad Superintendencia a de sociedades <u>https://www.supersociedades.gov.co/es/web/asuntos-economicos-societarios/storm</u> allí podrá realizar la descarga del componente requerido de Java y la aplicación Storm User

😫 https://www.supersociedades.gov.co/es/web/asuntos-economicos-societarios/storm

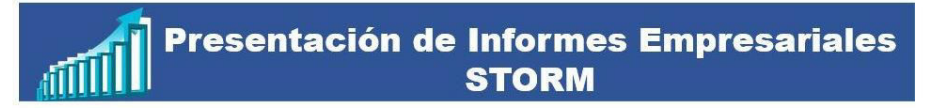

#### 1. Parámetros para la presentación de Informes Empresariales en STORM

En esta subsección encontrará toda la información y elementos necesarios para la presentación de los informes electrónicos solicitados por la Superintendencia de Sociedades, relacionados con información organizada de carácter financiero, económico, contable y jurídico de los supervisados, contribuyendo a la preservación del orden público económico mediante la supervisión efectiva, oportuna y rigurosa de los mismos.

- 1.1 Definición y tipos de informes
- 1.2 Circulares
- 1.3 Manuales y Cartillas
- 1.4 Preguntas frecuentes

#### 2. Descargar el Aplicativo STORM USER

En esta sección, si no cuenta con la herramienta, podrá descargarla haciendo clic en el siguiente vínculo:

Software para el diligenciamiento

Si ya fue instalado el aplicativo, este se actualizará en el momento en que se ejecute el mismo, teniendo acceso a Internet. Para mayor información, haga clic en el siguiente vinculo:

• Instrucciones del sistema STORM USER

#### 3. Envío de Información

Para enviar documentos adicionales, utilice únicamente la opción 3.2

- 3.1 Envío Archivo STR
- 3.2 Envío de documentos adicionales

#### Descargar el componente de Java requerido para cualquier sistema Operativos seleccionando el botón: Descargar Java Para Windows.

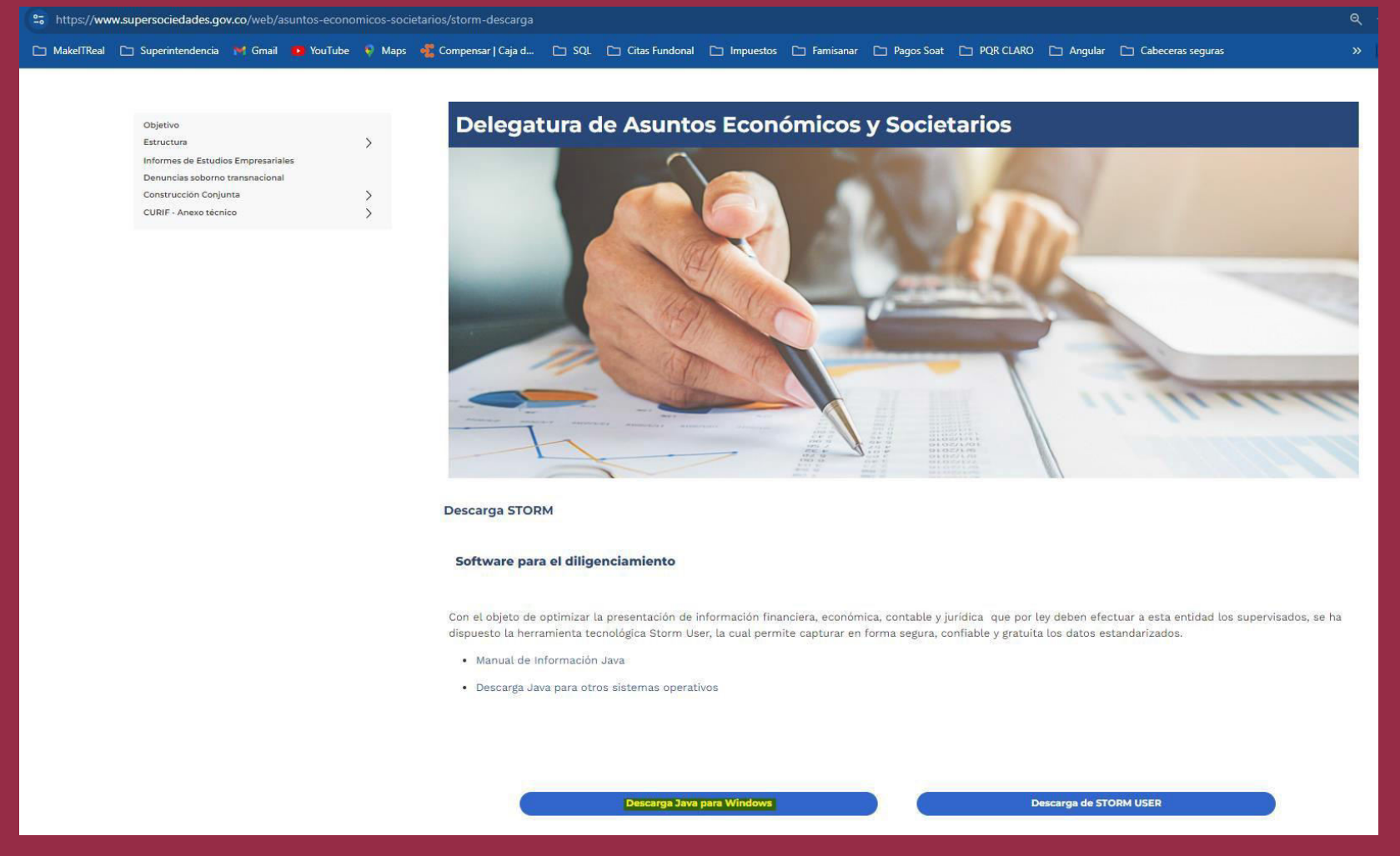

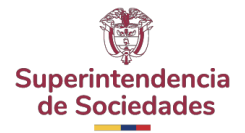

### El cual lo redireccionara a la pagina de java:

s h

https://www.oracle.com/co/java/technologies/javase/jdk11-archive-

#### downloads.html

Donde se realizará la descarga dependiendo el sistema operativo a utilizar

| ps://www.oracle.com/co/java/technologies/javase/jdk11-archive-downloads.html |                                                                      |                                                    |                                                        |  |  |
|------------------------------------------------------------------------------|----------------------------------------------------------------------|----------------------------------------------------|--------------------------------------------------------|--|--|
| kelTReal                                                                     | 🗀 Superintendencia 🏾 M Gmail 🔹 YouTube 🛛 🖓 Maps 🛛 🦧 Compensar   Caja | d 🗅 SQL 🗅 Citas Fundonal 🗀 Impuestos 🗅 Famisanar [ | 🗅 Pagos Soat 🕒 PQR CLARO 🕒 Angular 🕒 Cabeceras seguras |  |  |
|                                                                              | ORACLE Productos Sectores Recursos Cli                               | entes Partners Desarrolladores Compañía Q          | Ver cuentas                                            |  |  |
|                                                                              | Product / File Description                                           | File Size                                          | Download                                               |  |  |
|                                                                              | Linux ARM64 RPM Package                                              | 159.58 MB                                          | jdk-11.0.23_linux-aarch64_bin.rpm                      |  |  |
|                                                                              | Linux ARM64 Compressed Archive                                       | 159.69 MB                                          | °↓ jdk-11.0.23_linux-aarch64_bin.tar.gz                |  |  |
|                                                                              | Linux x64 Debian Package                                             | 138.64 MB                                          | °↓ jdk-11.0.23_linux-x64_bin.deb                       |  |  |
|                                                                              | Linux x64 RPM Package                                                | 160.99 MB                                          | °↓ jdk-11.0.23_linux-x64_bin.rpm                       |  |  |
|                                                                              | Linux x64 Compressed Archive                                         | 161.10 MB                                          | °↓ jdk-11.0.23_linux-x64_bin.tar.gz                    |  |  |
|                                                                              | macOS ARM64 Compressed Archive                                       | 154.27 MB                                          | <sup>*</sup> ↓ jdk-11.0.23_macos-aarch64_bin.tar.gz    |  |  |
|                                                                              | macOS ARM64 DMG Installer                                            | 153.75 MB                                          | <sup>*</sup> ↓ jdk-11.0.23_macos-aarch64_bin.dmg       |  |  |
|                                                                              | macOS x64 Compressed Archive                                         | 156.55 MB                                          | <sup>*</sup> ↓ jdk-11.0.23_macos-x64_bin.tar.gz        |  |  |
|                                                                              | macOS x64 DMG Installer                                              | 156.06 MB                                          | <sup>•</sup> ↓ jdk-11.0.23_macos-x64_bin.dmg           |  |  |
|                                                                              | Solaris SPARC Compressed Archive                                     | 185.26 MB                                          | <sup>*</sup> ↓ jdk-11.0.23_solaris-sparcv9_bin.tar.gz  |  |  |
|                                                                              | Windows x64 Installer                                                | 141.70 MB                                          | <sup>*</sup> ↓ jdk-11.0.23_windows-x64_bin.exe         |  |  |
|                                                                              | Windows x64 Compressed Archive                                       | 159.46 MB                                          | °₩ jdk-11.0.23_windows-x64_bin.zip                     |  |  |

#### Proceda Con la Descarga.

Seleccionado la aceptación de Java y procediendo a presionar en descargar

"Download jdk-11.0.23\_Windows-x64\_bin.exe"

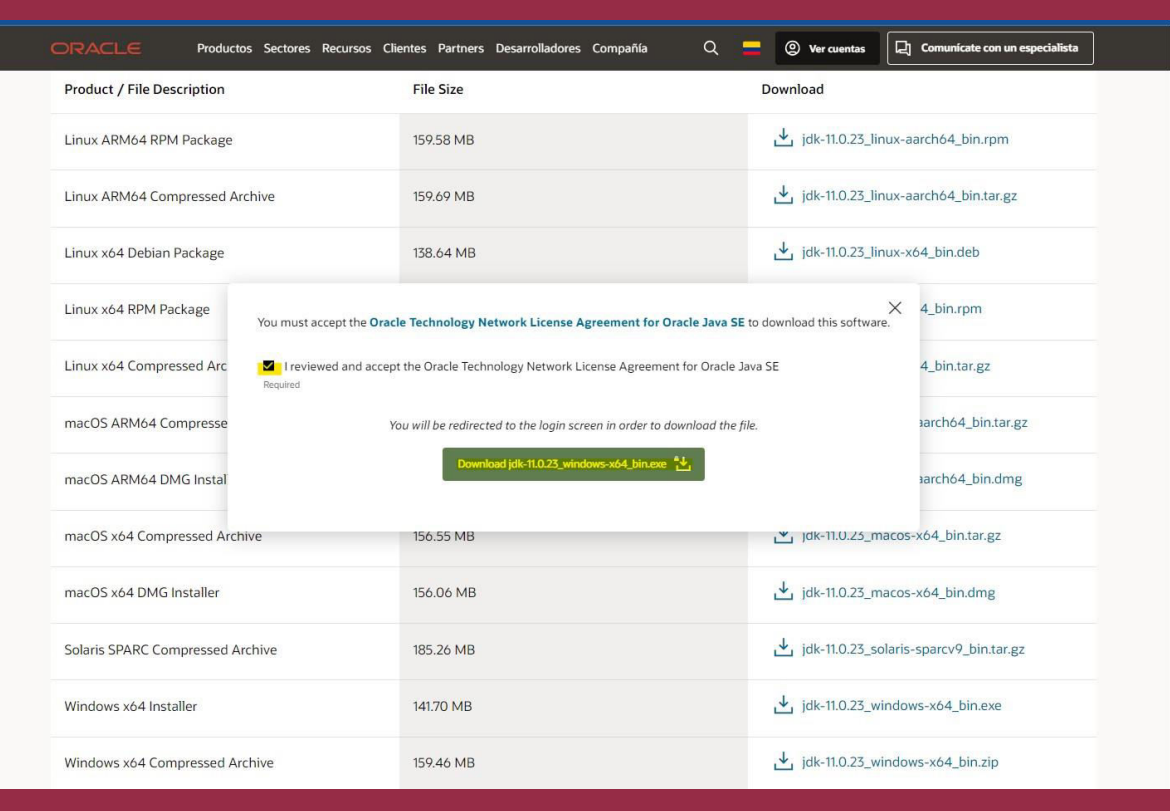

## Una vez descargado el instalador, se debe ejecutar como administrador.

| 🛓 jdk-11.0.23_windo | ws-x64_bin.exe                                              |                                        | 0        | 7/10/2024 9:47 AM |
|---------------------|-------------------------------------------------------------|----------------------------------------|----------|-------------------|
|                     |                                                             | Abrir<br>Ejecutar como adminis         | trador   |                   |
| Luego hac<br>Next": | er clic en el botón "S                                      | iguiente" o                            |          |                   |
|                     | 记 Java(TM) SE Development Kit 11.0.2                        | 3 (64-bit) - Setup                     | ×        |                   |
|                     | Welcome to the Installation Wizard for Ja                   | va SE Development Kit 11.0.23          |          |                   |
|                     | This wizard will guide you through the inst<br>Kit 11.0.23. | tallation process for the Java SE Deve | elopment |                   |
|                     |                                                             |                                        |          |                   |
|                     |                                                             |                                        |          |                   |
|                     |                                                             | <u>N</u> ext >                         | Cancel   |                   |

Ŀ

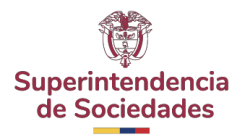

6. Verificar ruta de instalación de Java 11 y hacer clic en el botón "Siguiente" o "Next":

| 🛃 Java(TM) SE Development Kit 11.0.23 (64-bit) - Destination Folder                                                                                                    | ×      |  |  |  |
|----------------------------------------------------------------------------------------------------|--------|--|--|--|
|                                                                                                    |        |  |  |  |
| This will install the Java(TM) SE Development Kit 11.0.23 (64-bit), which requires 420MB on your hard drive. Click the "Change" button to change the installation folder. |        |  |  |  |
| Install Java(TM) SE Development Kit 11.0.23 (64-bit) to:<br>C:\Program Files\Java\jdk-11\                                                                                 | Change |  |  |  |
| Back Next                                                                                                    | Cancel |  |  |  |

#### 7. Una vez terminado el proceso de instalación, hacer clic en el botón "**Cerrar**" o **Close**"

| 🖟 Java(TM) SE Development Kit 11.0.23 (64-bit) - Complete                                                                                                | × |
|----------------------------------------------------------------------------------------------------|---|
| Java<br>Bara                                                                                                    |   |
| Java(TM) SE Development Kit 11.0.23 (64-bit) Successfully Installed                                                                                      |   |
| Click Next Steps to access tutorials, API documentation, developer guides, release notes<br>and more to help you get started with the JDK.<br>Next Steps |   |
| Close                                                                                                    |   |

# Instalación ejecutable Storm User

1. Luego de la instalación del complemento de Java, Se selecciona la opción de: **Descarga de STORM USER** 

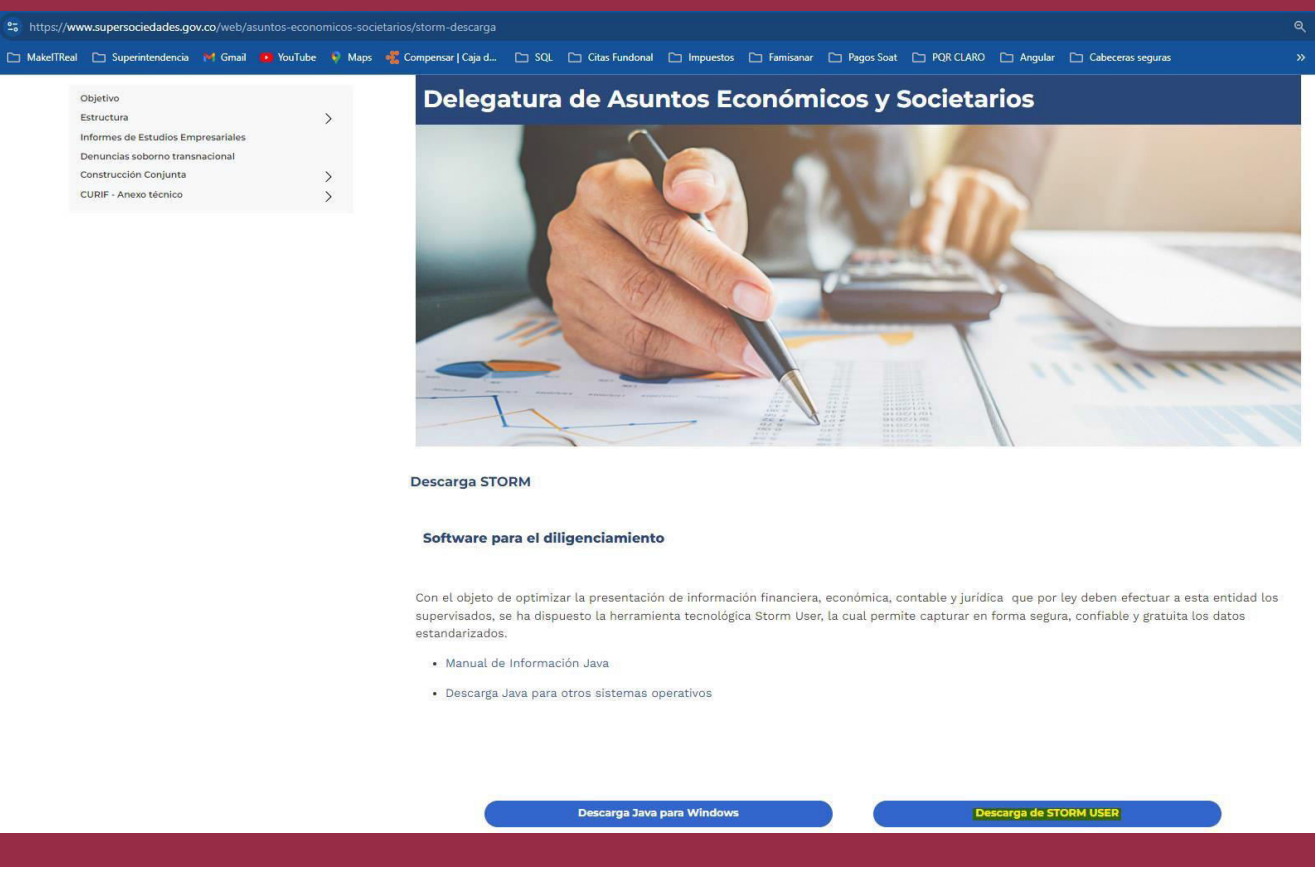

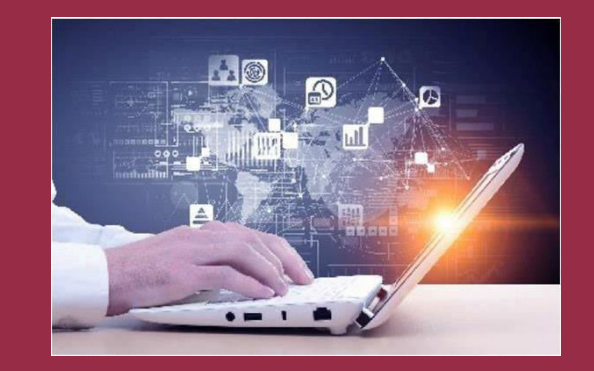

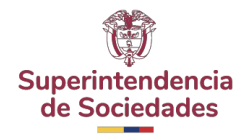

Posterior a la ejecución del archivo como administrador se efectuará la inicialización del asistente de instalación.

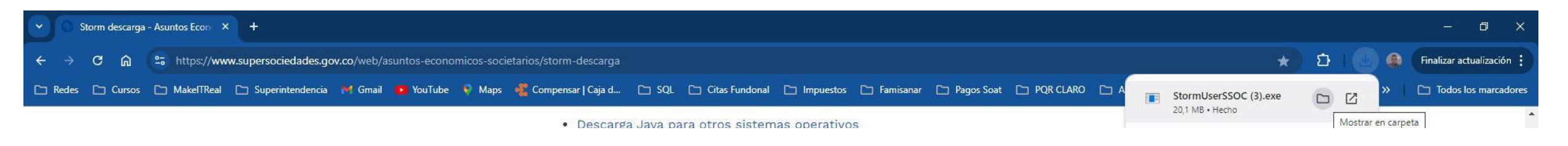

Una vez descargado el instalador, se debe ejecutar como administrador.

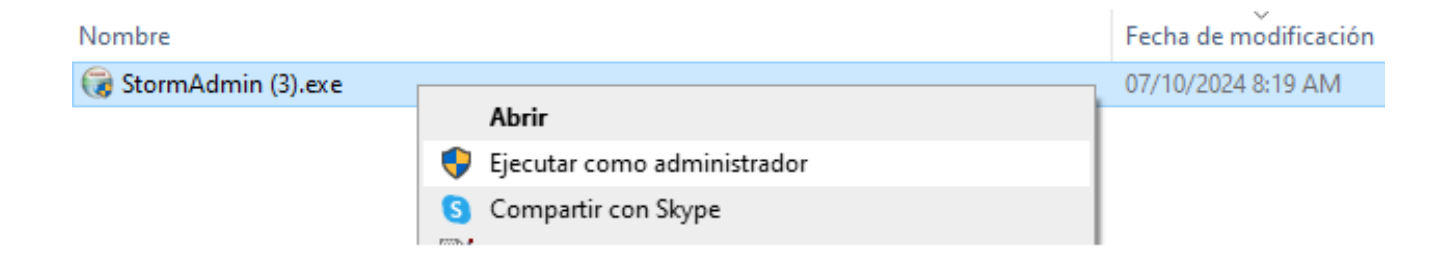

4. Posterior a la ejecución del archivo como administrador se efectuará la inicialización del asistente de instalación. Presionar "Siguiente"

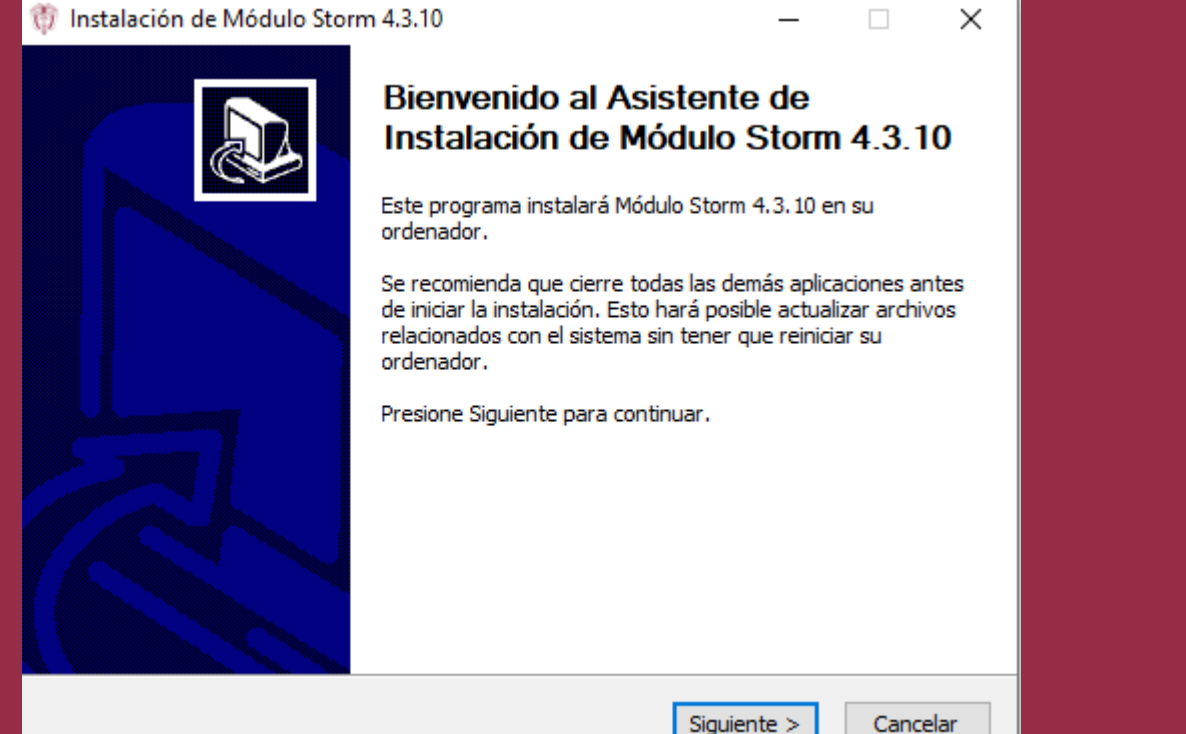

#### 5. Información del Aplicativo Presionar "Siguiente"

Instalación de Módulo Storm 4.3.10 × Tenga en cuenta ANTES DE INSTALAR TENGA EN CUENTA: Antes de comenzar la instalacion, lea la documentacion que encuentra en la seccion documentacion de la pagina (en especial, la LISTA TECNICA DE CHEQUEO y el PASO A PASO GENERAL). https://www.supersociedades.gov.co/ IMPORTANTE: Verifique el cumplimiento de los prerreguisitos, en conjunto con el Departamento de Sistemas de su Entidad; una vez verificados los aspectos tecnicos basicos, continue con la instalacion del modulo de diligenciamiento.. Nullsoft Install System v3.09 -< Atrás Siguiente > Cancelar

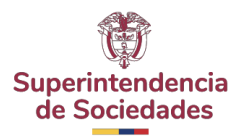

#### Acuerdo de licencia Leer y presionar "Acepto"

| 🕅 Instalación de Módulo Storm 4.3.10 —                                                                                                    | ×    |  |  |  |  |
|----------------------------------------------------------------------------------------------------|------|--|--|--|--|
| Acuerdo de licencia<br>Por favor revise los términos de la licencia antes de instalar Módulo Storm 4.3.10.                                                                                                    |      |  |  |  |  |
| Presione Avanzar Página para ver el resto del acuerdo.                                                                                                    |      |  |  |  |  |
| debe mantenerse literal. Los nombres marcados o<br>referenciados con el símbolo © de Derechos Reservados<br>o Copyright, protegen intelectual y patrimonialmente a<br>los autores, propietarios y fabricantes del software. |      |  |  |  |  |
| Octubre de 2013                                                                                                    |      |  |  |  |  |
|                                                                                                    | *    |  |  |  |  |
| Si acepta todos los términos del acuerdo, seleccione Acepto para continuar. Debe aceptar el<br>acuerdo para instalar Módulo Storm 4.3.10.                                                                                   |      |  |  |  |  |
| Nullsoft Install System v3.09                                                                                                    |      |  |  |  |  |
| < Atrás Acepto Canc                                                                                                    | elar |  |  |  |  |

# 7. Opciones de memoria. De preferencia habilitar mas de 1024mb – 1GB y presionar "Siguiente"

| 🌐 Instalación de Módulo Storm 4.3.10                                |                             | _                                |        | ×     |
|---------------------------------------------------------------------|-----------------------------|----------------------------------|--------|-------|
| Opciones de Memoria                                                 |                             |                                  |        | Ð     |
| Opciones de Memoria                                                 |                             |                                  |        |       |
| Establezca la memoria a utilizar en Mega                            | bytes (Mb).                 | 1024 MB                          | $\sim$ |       |
| ANTES DE SELECCIONAR LA CANTIDAD                                    | DE MEMORIA, LEA E           | 256 MB<br>512 MB<br>1024 MB      |        |       |
| NOTA: Seleccione la memoria asignada c                              | onforme la siguiente        | 2048 MB<br>4096 MB               |        |       |
| MEMORIA RAM DE SU COMPUTADOR                                        | SELECCIONE DE               | 6144 MB<br>8192 MB               |        |       |
| 256 Mb o 512 Mb<br>1024 Mb o 1.24 Gb<br>Superior a 1024 Mb o 1.2 Gb | 256 Mb<br>512 Mb<br>1024 Mb | 10240 MB<br>12288 MB<br>16384 MB |        |       |
| Superior a 1924 Mb 0 1.2 Gb                                         | 1021110                     |                                  |        |       |
| Nullsoft Install System v3.09                                       |                             |                                  |        |       |
|                                                                     | < Atrás S                   | Siguiente >                      | Can    | celar |

8.Seleccionar la Ruta donde se encuentra instalado el complemento de Java de manera manual. Luego de buscarla en el equipo presionar "Aceptar" y por ultimo presionar "Siguiente"

| 💮 Instalación de Módulo Storm 4.3.10 — 🗌 🗙                                                                                                    | 🕅 Buscar carpeta 🛛 🕹 🗙                                                                                                    | 💮 Instalación de Módulo Storm 4.3.10 — 🗌 🗙                                                                                                    |
|----------------------------------------------------------------------------------------------------|----------------------------------------------------------------------------------------------------|----------------------------------------------------------------------------------------------------|
| Ruta de instalacion de Java                                                                                                    | Seleccione la carpeta donde está instalado Java                                                                                                    | Ruta de instalacion de Java                                                                                                    |
| Configure la ruta de Java<br>Ruta donde está instalado Java<br><br>SI NO CARGA AUTOMÁTICAMENTE LA RUTA DE JAVA EN LA CASILLA:<br>Dé dick en el botón de tres puntos (), para ubicar la ruta hasta ANTES de la carpeta<br>BIN, donde se encuentra instalado JAVA .<br>Ejemplo:<br>C: Varchivos de programa \Java \jreX<br>C: Varchivos de programa \Java \jreX<br>C: Varchivos de programa (x86) \Java \jreX<br>C: Varchivos de programa (x86) \Java \jreX<br>C: Varchivos de programa (x86) \Java \jreX<br>DMPORTANTE: La X al final de la ruta en los ejemplos, reemplaza la versión de JAVA<br>instalada en su equipo de cómputo (jre6, jre7, jre8,) | Archivos de programa 7-Zip Application Verifier Azure Data Studio Common Files Conexa Fecha de creación: 12/10/2022 12:09 PM DBeaver DBeaver dotnet Fortinet Git GitExtensions Google HPPrintScanDoctor IIS IIS Intel Intel Internet Explorer Java KDiff3 Microsoft Analysis Services Microsoft Identive Extensions V | Configure la ruta de Java<br>Ruta donde está instalado Java C: 'Program Files\Java\jdk-11.0.16.1<br>SI NO CARGA AUTOMÁTICAMENTE LA RUTA DE JAVA EN LA CASILLA:<br>Dé dick en el botón de tres puntos (), para ubicar la ruta hasta ANTES de la carpeta<br>BIN, donde se encuentra instalado JAVA .<br>Ejemplo:<br>C: 'Program Files\Java\jreX<br>C: 'Program Files\Java\jreX<br>C: 'Archivos de programa\Java\jreX<br>C: 'Archivos de programa (x86)\Java\jreX<br>C: 'Archivos de programa (x86)\Java\jreX<br>IMPORTANTE: La X al final de la ruta en los ejemplos, reemplaza la versión de JAVA<br>instalada en su equipo de cómputo (jre6, jre7, jre8,)<br>Nullsoft Install System v3.09 |
| < Atrás Siguiente > Cancelar                                                                                                    | Crear nueva carpeta Cancelar                                                                                                    | Atras Siguiente > Cancelar                                                                                                    |

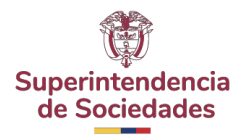

Seleccionar la Ruta de Instalación del Aplicativo StormUser y Presionar "Instalar"

| 💱 Instalación de Módulo Storm 4.3.10                                                                                                    | _           |                    | ×             |
|----------------------------------------------------------------------------------------------------|-------------|--------------------|---------------|
| Begir lugar de instalación                                                                                                    |             |                    |               |
| Elija al disentaria esere instalas Mádula Sterm 4.2.10                                                                                                    |             |                    | 雷             |
| Elija el directorio para instalar Modulo Storm 4.3.10.                                                                                                    |             |                    | $d^{\dagger}$ |
| El programa de instalación instalará Módulo Storm 4.3.10 en el siguiente<br>instalar en un directorio diferente, presione Examinar y seleccione otro d<br>Instalar para comenzar la instalación. | directorio. | o. Para<br>Presion | e             |
|                                                                                                    |             |                    |               |
| D:\stormUser                                                                                                    | Examir      | nar                |               |
|                                                                                                    |             |                    | _             |
| Espacio requerido: 44.2 MB                                                                                                    |             |                    |               |
| Espacio disponible: 839.3 GB                                                                                                    |             |                    |               |
|                                                                                                    |             |                    |               |
| INTIIROLE TUREAII PAREW A3'AA                                                                                                    |             |                    |               |
| < Atrás Instal                                                                                                    | ar          | Cance              | elar          |

Luego de la instalación se logrará visualizar la información de instalación completada en la cual seleccionaremos el botón "Terminar"

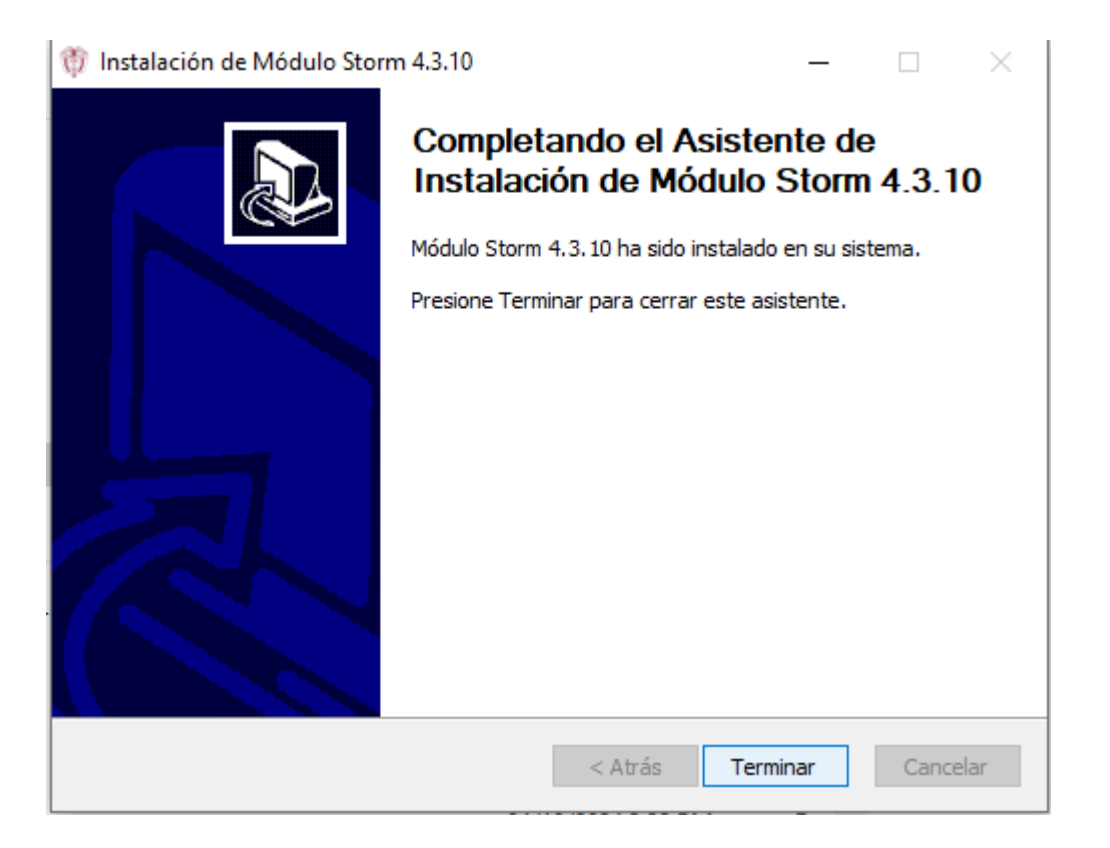

# 11.En el escritorio del equipo utilizado aparecerá el icono del aplicativo Storm User

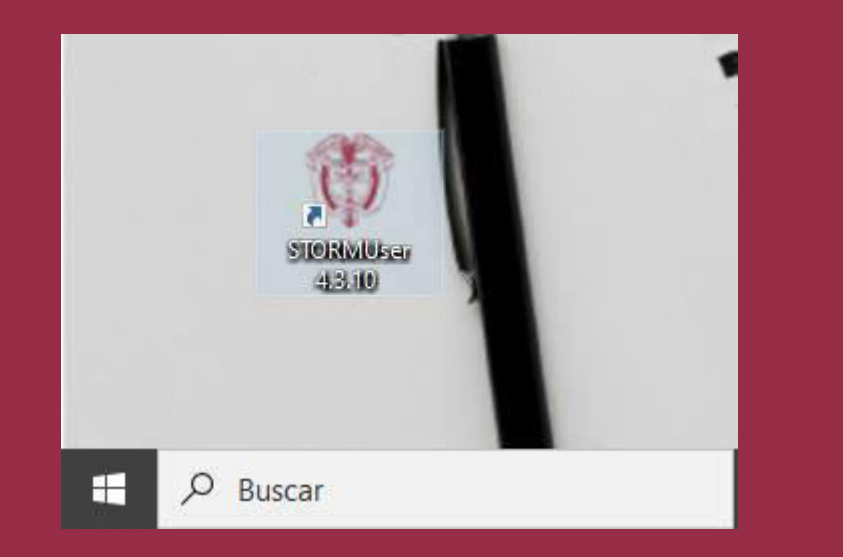

#### 12.Al ingresar, ya estará listo para su uso.

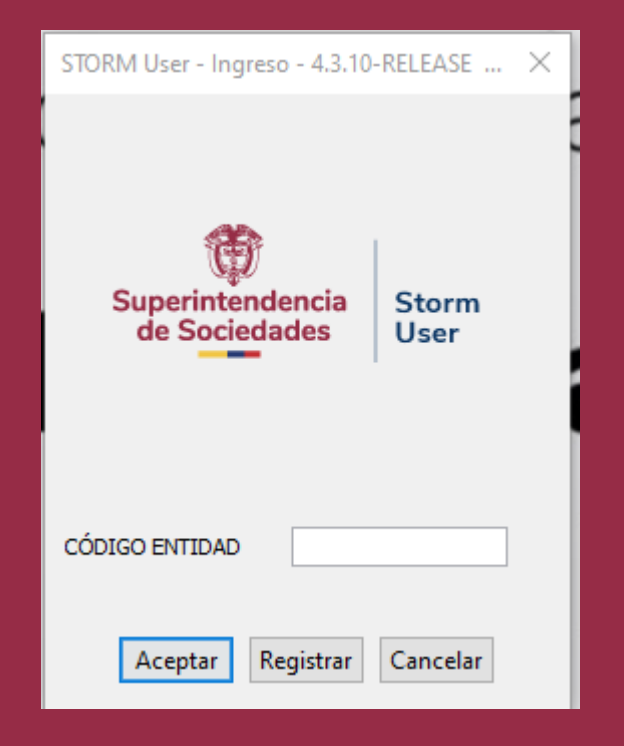

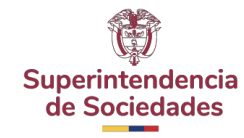

Línea de atención al usuario: 01-8000-114319 PBX: +57 (601) – 220 1000 www.supersociedades.gov.co webmaster@supersociedade.gov.co Av. El Dorado No. 51-80, Bogotá, Colombia